# IO-Link 設定ツールのインストール手順

目次

| 1. 毕佣 | 1 |  | 進備 |
|-------|---|--|----|
|-------|---|--|----|

|    | 1.1 必      | 要な機器とソフトウェア・・・・・・・・・・・・・・・・・・・・・・・・・・・・・・・・・2                                                                                                    |   |
|----|------------|----------------------------------------------------------------------------------------------------|---|
|    | 1.2 $>$    | フトウェアのダウンロード・・・・・・・・・・・・・・・・・・・・・・・・・・・・・2                                                                                                    |   |
| 2. | 導入         |                                                                                                    |   |
|    | 2.1        | /フトウェアのインストール                                                                                                    |   |
|    | $\bigcirc$ | PACTware $\mathcal{O} \not\prec \forall \forall \forall \forall \forall \forall \forall \forall \forall \forall \forall \forall \forall \forall \forall \forall \forall \forall $ | 3 |
|    | 2          | DTM for USB-2-IOL-0002 $O$ $d > z > -iv + \cdots + \cdots + \cdots + \cdots + \cdots + \cdots + \cdots + \cdots + \cdots + $                                                      | 3 |
|    | 3          | PACTware に DTM for USB-2-IOL-0002 を組み込む。・・・・・・・・・・・・・・・・・・・・・・・・・・・・・・・・・・・・                                                                                                    | ) |
|    | 4          | IODD のインストール · · · · · · · · · · · · · · · · · · ·                                                                                                    | 0 |

アズビルトレーディング株式会社

- 1. 準備
- 1.1 必要な機器とソフトウェア
  - IO-Link 接続に必要な機器とソフトウェアは以下の通りです。
  - ■必要な機器
  - ・USB IO-Link マスタ: USB-2-IOL-0002 (ID-No.6825482) (Hans Turck GmbH & Co. KG 製)
  - ■必要なソフトウェア
  - ・FDT フレームアプリケーション : PACTware<sup>※1</sup>
    - (Hans Turck GmbH & Co. KG 製 機器設定用 FDT フレーム)
  - ・USB IO-Link マスタ用 DTM<sup>※2</sup>: DTM for USB-2-IOL-0002
  - (Hans Turck GmbH & Co. KG 製 USB IO-Link マスタ用 DTM)
  - ・IODD インタープリタ<sup>\*3,\*4</sup>: IODD DTM Configurator
  - ※1.PACTware とは FDT フレームアプリケーション (FDT/FRAME) の一つで、IEC 規格 62453 によっ て標準化されたフィールド機器管理用ツール(Field Dwvice Tool)です。
  - ※2.USB IO-Link マスタ用 DTM とは通信 DTM でインストールすると、PACTware 上に表示されるよう になり IO-Link USB マスタの機器と通信できるようになります。
  - ※3.IODD とは IO-Link Device Description (IO-Link デバイス記述)です。デバイス特性を電子的に記述 したものです。IODD ファイルには、ID、プロセス値、診断データなど、システムへの統合に関する 情報があります。
  - ※4.IODD インタープリタとは各デバイスの IODD を PACTware にインストールするソフトウェアです。
- 1.2 本手順書及びソフトウェアのダウンロード
  - 手順書及びソフトウエアを下記サイトからダウンロードして下さい。 https://at.azbil.com/mt/product/otherseigyo/turck\_iolink/
    - ・turck\_IO-Link\_install\_manual-02.pdf(手順書)
    - ・PACTwareSetup\_5\_Compact (Hans Turck GmbH & Co. KG 製 機器設定用 FDT フレーム)
    - ・USB-2-IOL-0002\_DTM\_setup (Hans Turck GmbH & Co. KG 製 USB IO-Link マスタ用 DTM)
    - DTM\_IOL\_IODD\_Interpreter

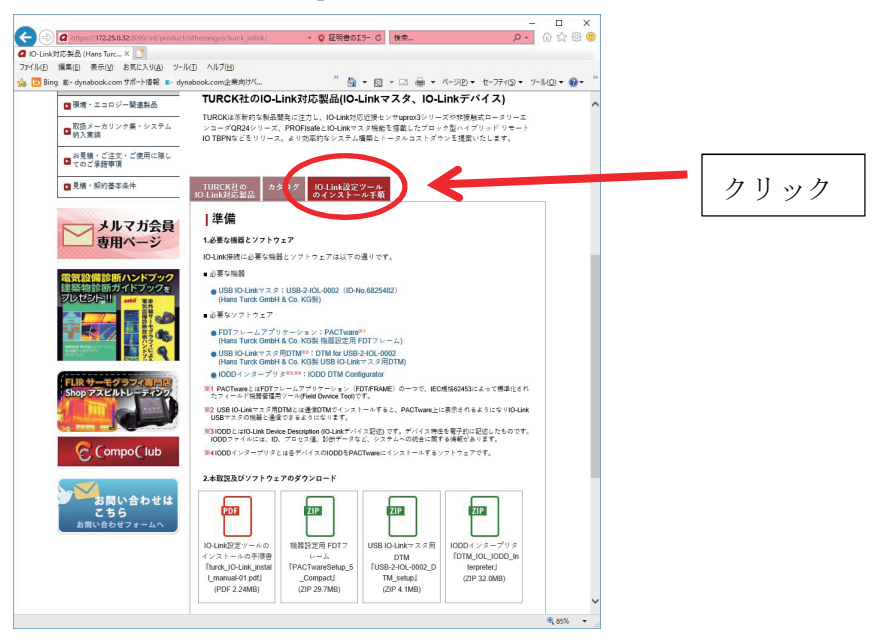

- 2. 導入
  - 2.1 ソフトウェアのインストール

PACTware、DTM for USB-2-IOL-0002、IODD DTM Configurator をそれぞれのダイアログに従いイン

ストールします。

①PACTware のインストール

a)圧縮ファイルを解凍。

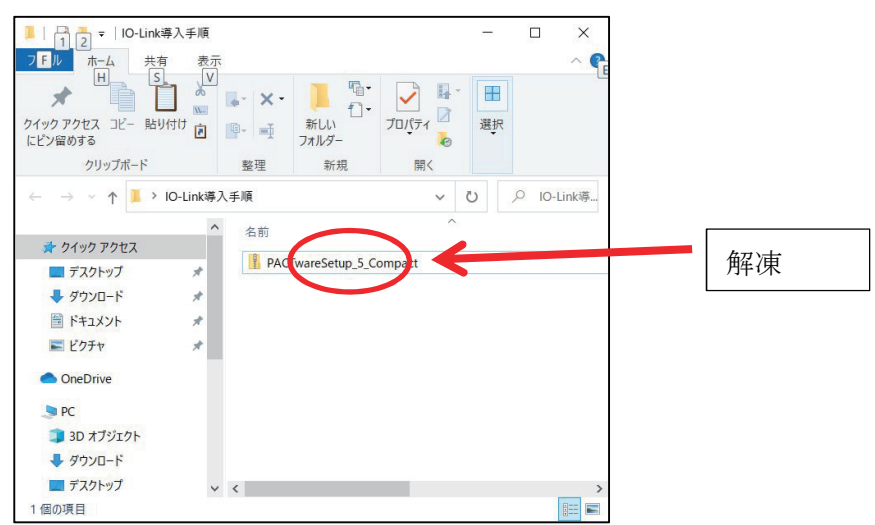

b) Setup.exe ファイルをクリック。

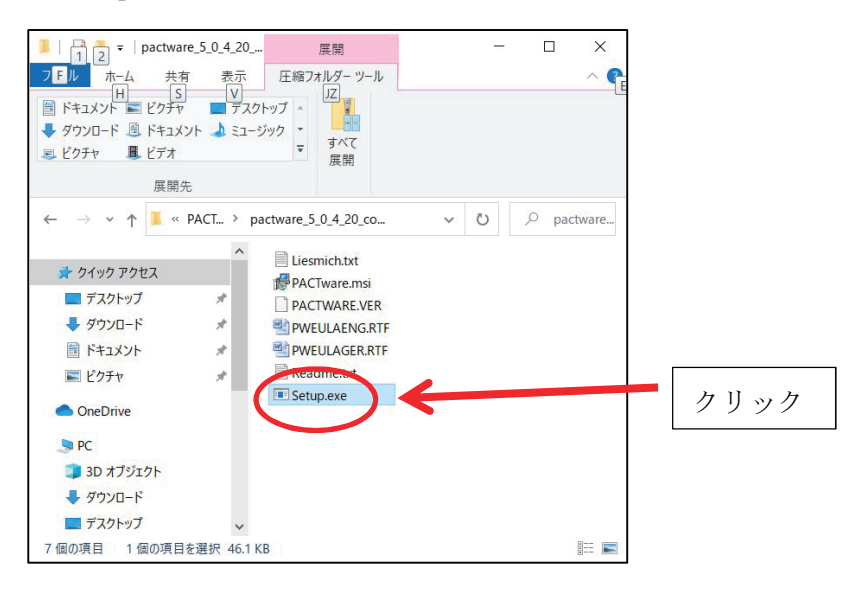

c)このアプリがデバイスに変更を加えることを許可しますか?と聞かれるので「はい」を押す。

# d)Next を押す。

| PACTware 5.0 Compact Setup | -                                                                                                    |                                 | × |      |
|----------------------------|----------------------------------------------------------------------------------------------------|---------------------------------|---|------|
|                            | Welcome to the PACTware 5.<br>Setup Wizard                                                                | 0 Compac                        | t |      |
| <u> </u>                   | The Setup Wizard will install PACTware 5.0 Co<br>computer. Click Next to continue or Cancel to<br>Wizard. | ompact on you<br>exit the Setup | r |      |
|                            |                                                                                                    |                                 |   |      |
|                            |                                                                                                    |                                 |   | []   |
|                            | Back Next                                                                                                 | Cacel                           |   | クリック |

e)I accept…にレ点し、Next を押す。

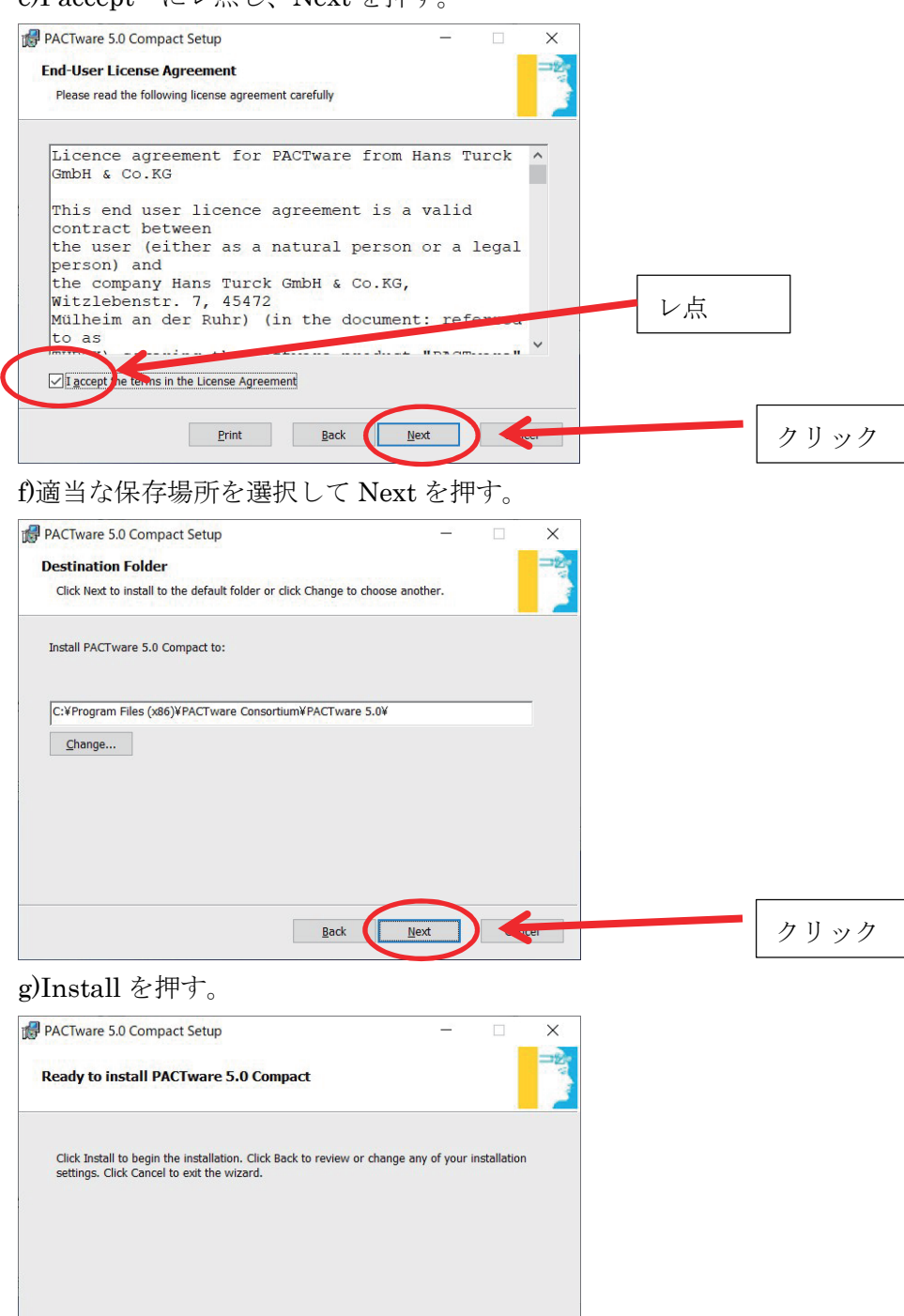

Back

Install

クリック

## h)インストール開始。

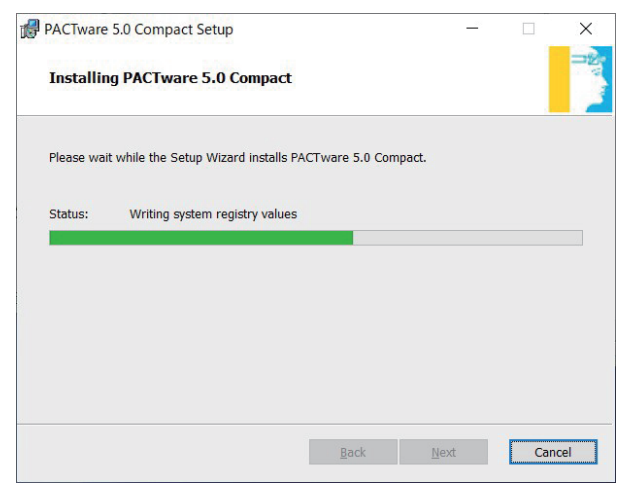

# i)インストール完了したら Finsh を押す。

| PACTware 5.0 Compact Setup |                                     |                          |       | $\times$ |
|----------------------------|-------------------------------------|--------------------------|-------|----------|
|                            | Completed the PACT<br>Setup Wizard  | wa <mark>re 5.0</mark> C | ompac | t        |
| <u> </u>                   | Click the Finish button to exit the | Setup Wizard.            |       |          |
|                            |                                     |                          |       |          |
|                            |                                     |                          |       |          |
|                            |                                     |                          |       |          |
|                            | Back                                | Einish                   | 4     |          |

j)下記ショートカットが作成されたことを確認する。

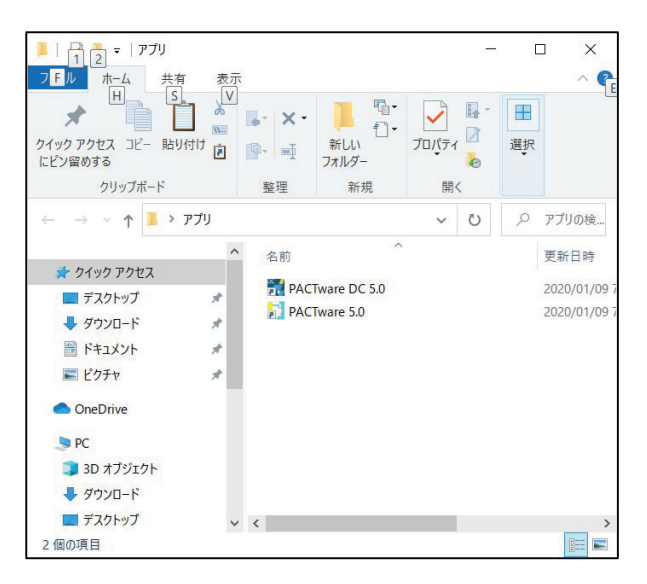

② DTM for USB-2-IOL-0002 のインストール

a)圧縮ファイルを解凍。

| 📕   🛃 📕 🖛   IO-Link                                                                                                    | 尊入手順                                 | 展開                            | -           |            |    |
|----------------------------------------------------------------------------------------------------|--------------------------------------|-------------------------------|-------------|------------|----|
| ファイル ホーム 共初                                                                                                    | 雨 表示                                 | 圧縮フォルダー ツール                   |             | ~ 🕐        |    |
| <ul> <li>□ ドキュメント ■ ピクチャ</li> <li>● ダウンロード ◎ ドキュメ</li> <li>■ ビクチャ</li> <li>■ ビグチャ</li> <li>■ ビデオ</li> <li>展開</li> </ul> | <i>■ デスク</i><br>ント <i>▲</i> ミュー<br>も | パップ ▲<br>ジック ↓<br>東 すべて<br>展開 |             |            |    |
| ← → ~ ↑ ↓ >                                                                                                    | IO-Link導入=                           | ≨順 >                          | ~ U )       | O IO-Link導 |    |
| ★ クイック アクセス ■ デスクトップ                                                                                                    | *                                    | 名前<br>INSB-21OL-0002_DT       | M_setub.zip |            | 解凍 |
| ➡ ダウンロード                                                                                                    | *                                    |                               |             |            |    |
| ■ ドキュメント                                                                                                    | *                                    |                               |             |            |    |
| ■ ピクチャ                                                                                                    | *                                    |                               |             |            |    |
| OneDrive                                                                                                    | - 1                                  |                               |             |            |    |
| 🤙 PC                                                                                                    |                                      |                               |             |            |    |
| 3D オブジェクト                                                                                                    |                                      |                               |             |            |    |
| ➡ ダウンロード                                                                                                    |                                      |                               |             |            |    |
| ■ デスクトップ                                                                                                    | ~                                    | <                             |             | >          |    |
| 1個の項目 1個の項目                                                                                                    | を選択 4.10 M                           | ИB                            |             |            |    |

b) Setup.exe ファイルをクリック。

| 📕   🛃 📕 🔻   IO-Lir                                                               | nk_USBMaster 展開              |     |                |          |
|----------------------------------------------------------------------------------|------------------------------|-----|----------------|----------|
| ファイル ホーム ま  「二」 ドキュメント 下 ビクチ                                                     | キ有 表示 圧縮フォルダー ツール            |     | <u>^ (0</u>    |          |
| <ul> <li>         ダウンロード 圏 ドキュ     </li> <li>         ビクチャ ■ ビデオ     </li> </ul> | メント 🎝 ミュージック 👻 📑<br>F 🛛 🔻 東開 |     |                |          |
| 展開                                                                               | 見先                           |     |                |          |
| ← → ∽ ↑ 📕                                                                        | « USB → IO-Link_USBMaster_V1 | ~ Ū |                |          |
|                                                                                  | <b>^</b> 名前 ^                |     | 種類             |          |
| デジィック アクセス                                                                       |                              |     | Windows インストーラ |          |
| ➡ ダウンロード                                                                         | MSVBVM00 DLL                 |     | アプリケーション拡張     |          |
| ■ ドキュメント                                                                         | *                            |     |                | / / / // |
| ▶ ヒクナヤ                                                                           | *                            |     |                |          |
| OneDrive                                                                         |                              |     |                |          |
| PC<br>3D オブジェクト                                                                  |                              |     |                |          |
| ■ 50 パリリエノト                                                                      |                              |     |                |          |
| デスクトップ                                                                           | ~ <                          |     | >              |          |
| 3 個の項目 1 個の項                                                                     | 目を選択 20.0 KB                 |     |                |          |

c)このアプリがデバイスに変更を加えることを許可しますか?と聞かれるので「はい」を押す。 d)言語を選択、ここでは「English」を選択、OKを押す。

| Choose Language / Sprache ausw藏len                                                                      |      |
|----------------------------------------------------------------------------------------------------|------|
| Please choose the language for the installation<br>Bitte wählen Sie die Sprache dieser Installation pue | 選択   |
| English  OK Cancel /Abbruch                                                                             | クリック |

e)保存場所を選択して Everyone を選択、Next を押す。

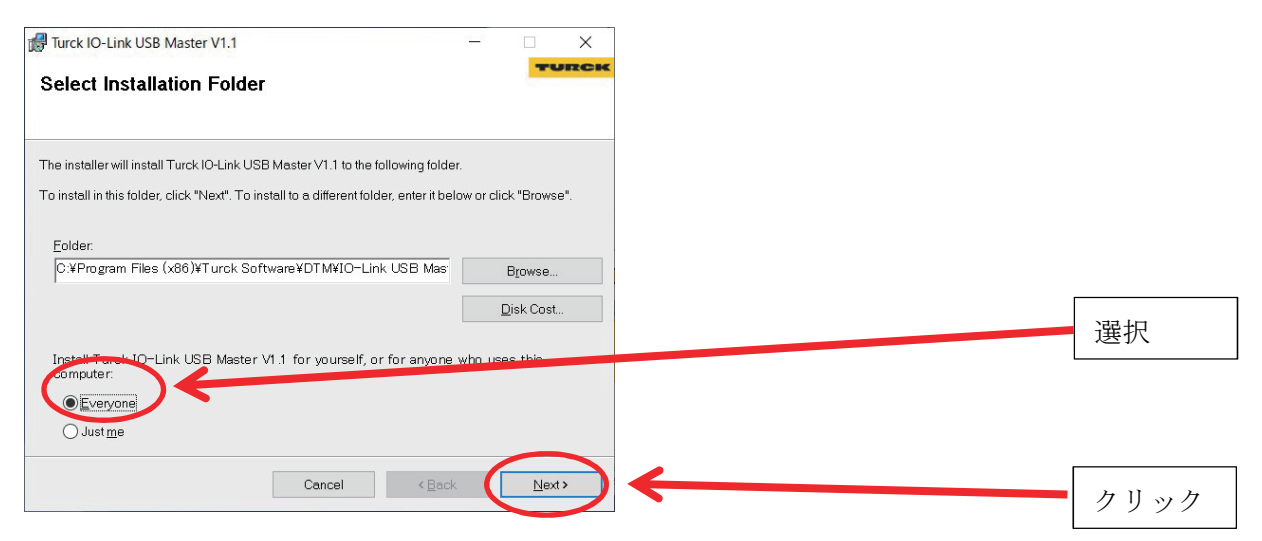

### f)Next を押す。

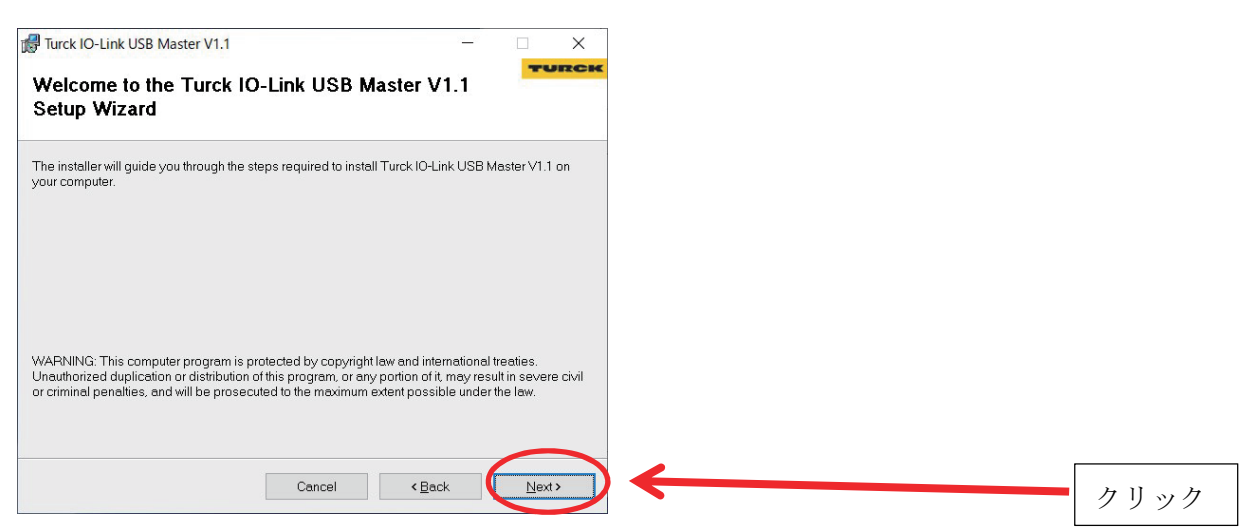

### g)Next を押す。

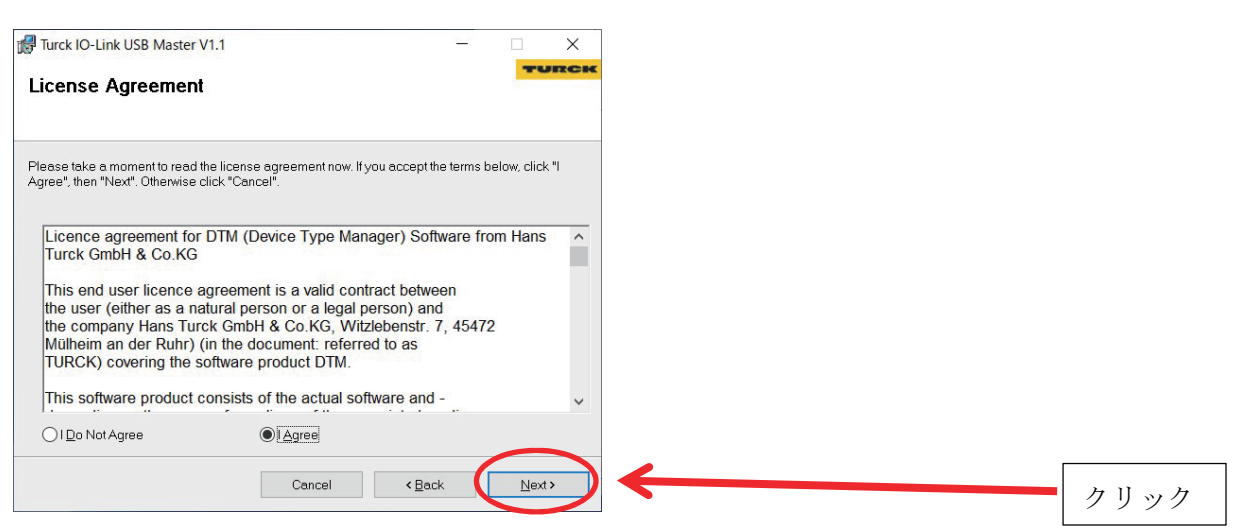

h)インストール開始。

| Turck IO-Link USB Master V1.1 Installing Turck IO-Link USB Master V1.1 | : <b>_</b> : | TU             | Х |
|------------------------------------------------------------------------|--------------|----------------|---|
| Turck IO-Link USB Master V1.1 is being installed.<br>Please wait       |              |                |   |
| Cancel                                                                 | lack         | <u>N</u> ext > |   |

i)完了したら Close を押す。

| 😹 Turck IO-Link USB Master V1.1                                | _  |       | ×   |
|----------------------------------------------------------------|----|-------|-----|
| Installation Complete                                          |    | TU    | RCK |
|                                                                |    |       |     |
| Turck IO-Link USB Master V1.1 has been successfully installed. |    |       |     |
| Click "Close" to exit.                                         |    |       |     |
|                                                                |    |       |     |
|                                                                |    |       |     |
|                                                                |    |       |     |
|                                                                |    |       |     |
|                                                                |    |       |     |
|                                                                |    |       |     |
| Cancel                                                         | ck | Close |     |
|                                                                |    |       |     |

- ③ PACTware に DTM for USB-2-IOL-0002 を組み込む。
  - a)PACTware 起動

|                              |          | - ×- |             |        | ₽-<br>2 | NE HO |              |  |      |
|------------------------------|----------|------|-------------|--------|---------|-------|--------------|--|------|
| 1997 アクセス コピー 貼り1.<br>ピン留めする |          | - 1  | オガレい フォルダー  | 10/11  |         | 进机    |              |  |      |
| クリップボード                      |          | 整理   | 新規          | 開《     | <       |       |              |  |      |
| - → × ↑ 📕 > ア                | ブリ       |      |             | ~      | Ü       | Q     | アプリの検        |  |      |
|                              | ^        | 名前   | ^           |        |         |       | 更新日時         |  |      |
| 📌 クイック アクセス                  |          | AL   | wate DC 5.0 |        |         |       | 2020/01/097  |  |      |
| デスクトップ                       | <b>*</b> | PAC  | Tware 5.0   | -      |         |       | 2020/01/09 7 |  |      |
| ◆ タウンロード                     | *        |      |             |        |         |       |              |  | クリック |
| F#1X2F                       | *        |      |             |        |         |       |              |  |      |
| ■ ビクナヤ                       | *        |      |             |        |         |       |              |  |      |
| OneDrive                     |          |      |             |        |         |       |              |  |      |
| S PC                         |          |      |             |        |         |       |              |  |      |
| 3D オブジェクト                    |          |      |             |        |         |       |              |  |      |
| ➡ ダウンロード                     |          |      |             |        |         |       |              |  |      |
| デスクトップ                       | ~ <      |      |             |        |         |       | >            |  |      |
| 2個の項目                        |          |      |             |        |         |       |              |  |      |
|                              |          |      |             |        |         |       |              |  |      |
| いた畑オレ                        | 白動的      | 5124 | 日ススカ        | (14)す  | = X     |       |              |  |      |
| V . G JT 9 C                 | 口到旧      | リィール |             | - 沙口 J | - 'J (  | 0     |              |  |      |
| ACTware                      |          |      |             |        | 1       |       | X            |  |      |
| Activate                     |          |      |             |        |         |       | 2.8.         |  |      |

c) PACTware が起動したら、Device catalog ボタンを押して、USB-2-IOL-0002 が組み込まれたことを確

クリック

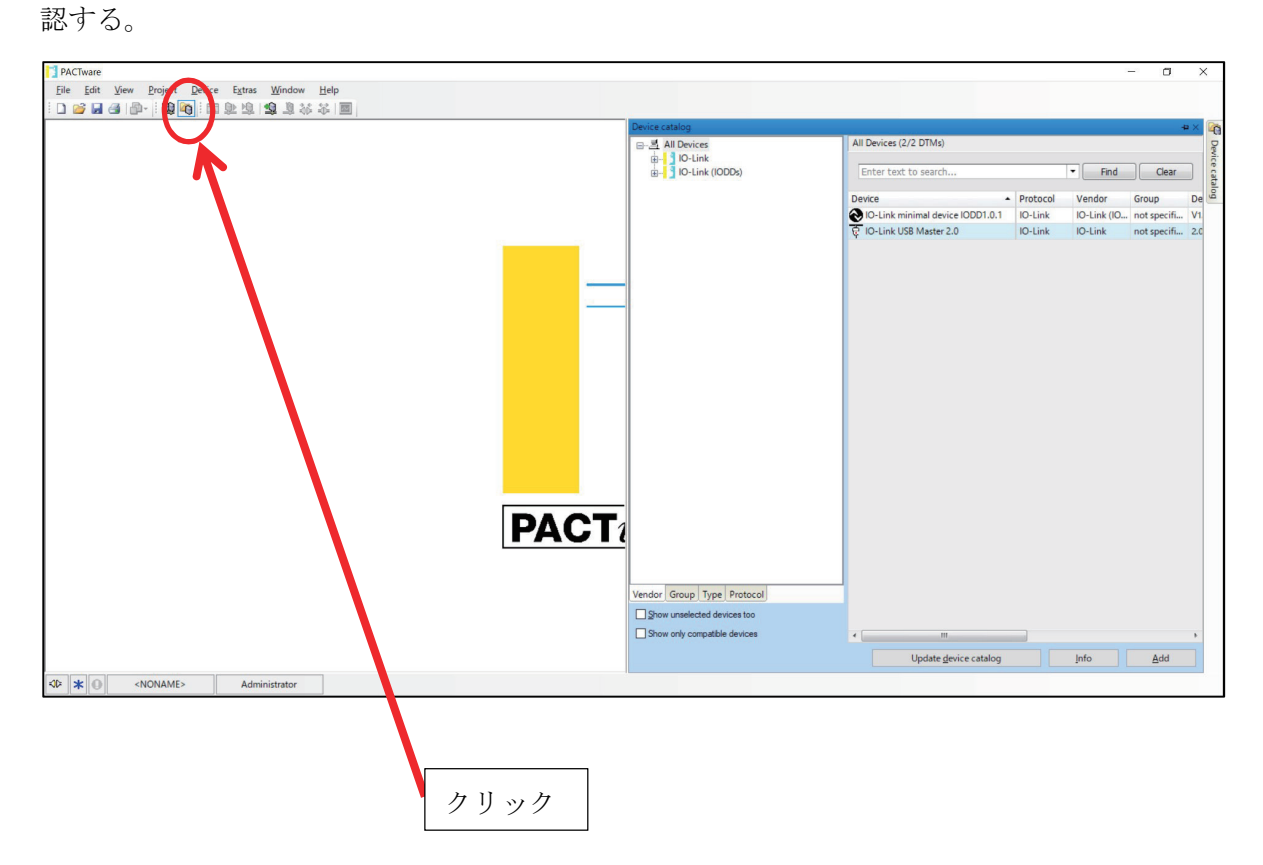

④ IODD Interpreter のインストール

a)圧縮ファイルを解凍。

|                              |                     |                          |                                          | -  | 10.00        |
|------------------------------|---------------------|--------------------------|------------------------------------------|----|--------------|
| 📕   🗹 📕 🖛   IO-Link導入        | 手順                  | 展開                       | -                                        |    | ×            |
| ファイル ホーム 共有                  | 表示 圧縮フォ             | ルダー ツール                  |                                          |    | ^ <b>(</b> ) |
|                              | ∦<br>₩ <b>↓</b> × · | <mark>し</mark> 唱・<br>新しい | ריין אין אין אין אין אין אין אין אין אין | 選択 |              |
| にピン留めする                      |                     | フォルダー                    |                                          |    |              |
| クリップボード                      | 整理                  | 新規                       | 開く                                       |    |              |
| ← → ∽ ↑ 📕 > 10-L             | ink導入手順             |                          | v O                                      | ,  | D-Link導      |
|                              | ∧ 々 <u></u> #       |                          | ^                                        |    |              |
| 🖈 クイック アクセス                  | 10 69               | $\frown$                 |                                          |    |              |
| 🔜 デスクトップ                     | * DTN               | _IOL_IODD_Inte           | erpreter.zip                             |    |              |
| 🖊 ダウンロード                     | *                   |                          |                                          |    |              |
| 🗐 ドキュメント                     | *                   |                          |                                          |    |              |
| ▶ ピクチャ                       | *                   |                          |                                          |    |              |
| <ul> <li>OneDrive</li> </ul> |                     |                          |                                          |    |              |
| S PC                         |                     |                          |                                          |    |              |
| 3D オブジェクト                    |                     |                          |                                          |    |              |
| 🖊 ダウンロード                     |                     |                          |                                          |    |              |
| デスクトップ                       | ~ <                 |                          |                                          |    | >            |
| 1 個の項目 1 個の項目を選              | 尺 32.0 MB           |                          |                                          |    |              |

b) Setup.exe ファイルをクリック。

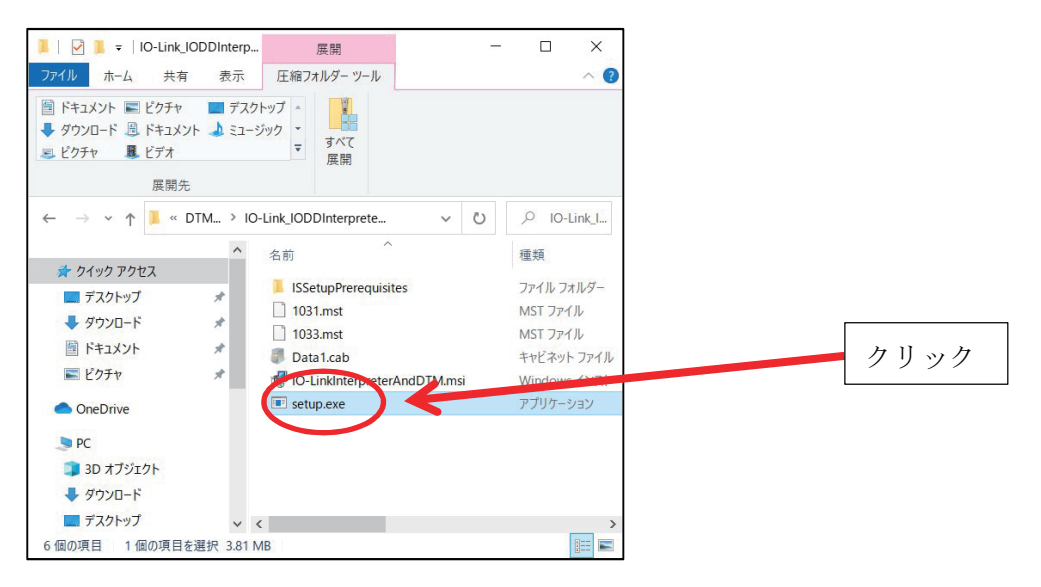

- c)このアプリがデバイスに変更を加えることを許可しますか?と聞かれるので「はい」を押す。
- d)下記画面が現れる。

| IOLinkInterpreterDTMSetup - | InstallShield Wizard                                                                                                    |
|-----------------------------|----------------------------------------------------------------------------------------------------|
|                             | Preparing to Install                                                                                                    |
| C                           | IOLinkInterpreterDTMSetup Setup is preparing the<br>InstallShield Wizard, which will guide you through the program<br>setup process. Please wait. |
|                             | Configuring Windows Installer                                                                                                    |
|                             |                                                                                                    |
|                             |                                                                                                    |
|                             |                                                                                                    |
|                             | Cancel                                                                                                    |

e)Next を押す。

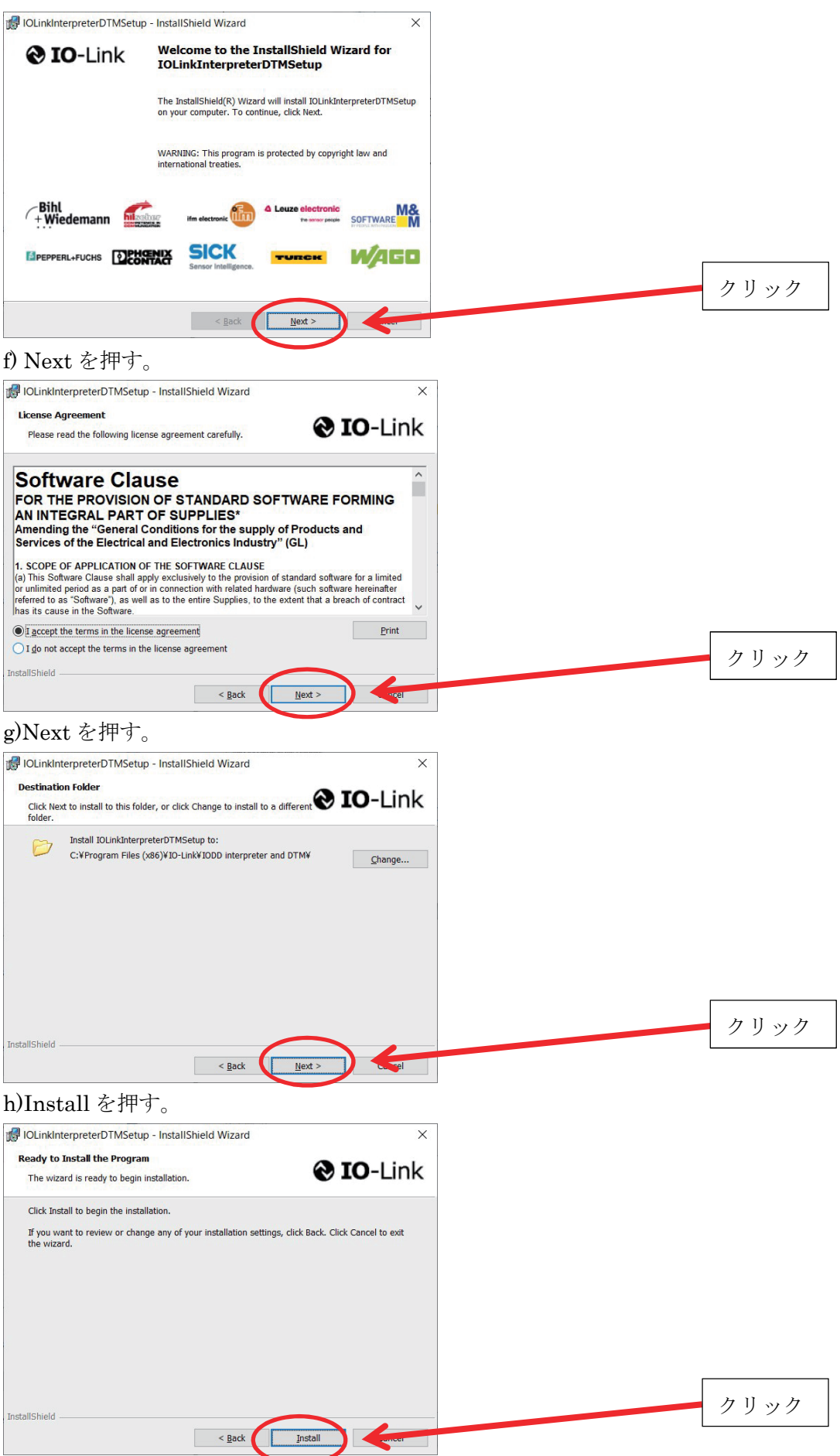

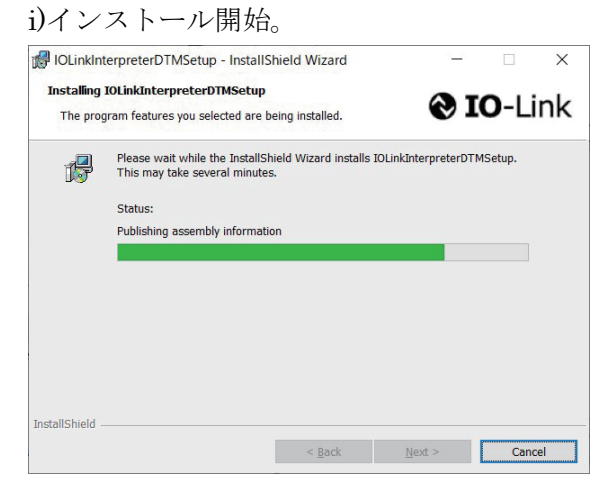

#### j)Finish を押す。

| 🖟 IOLinkInterpreterDTMSetu | p - InstallShield Wizard                                                                                           | x       |
|----------------------------|----------------------------------------------------------------------------------------------------|---------|
| 😢 IO-Link                  | InstallShield Wizard Completed                                                                                     |         |
|                            | The InstallShield Wizard has successfully installed<br>IOLinkInterpreterDTMSetup. Click Finish to exit the wizard. |         |
|                            | ☑ Launch the IODD DTM Configurator                                                                                 |         |
| +Wiedemann                 | Ifm electronic     Ifm electronic     Te server proces     SOFTWARE                                                | &<br>M  |
|                            |                                                                                                    |         |
|                            | < Back Einish                                                                                                    | クリック    |
| k)下記画面が開                   | 引くことを確認して Close を打                                                                                                 | <br>押す。 |
| ODD DTM Configurator       | - 0                                                                                                    | x       |

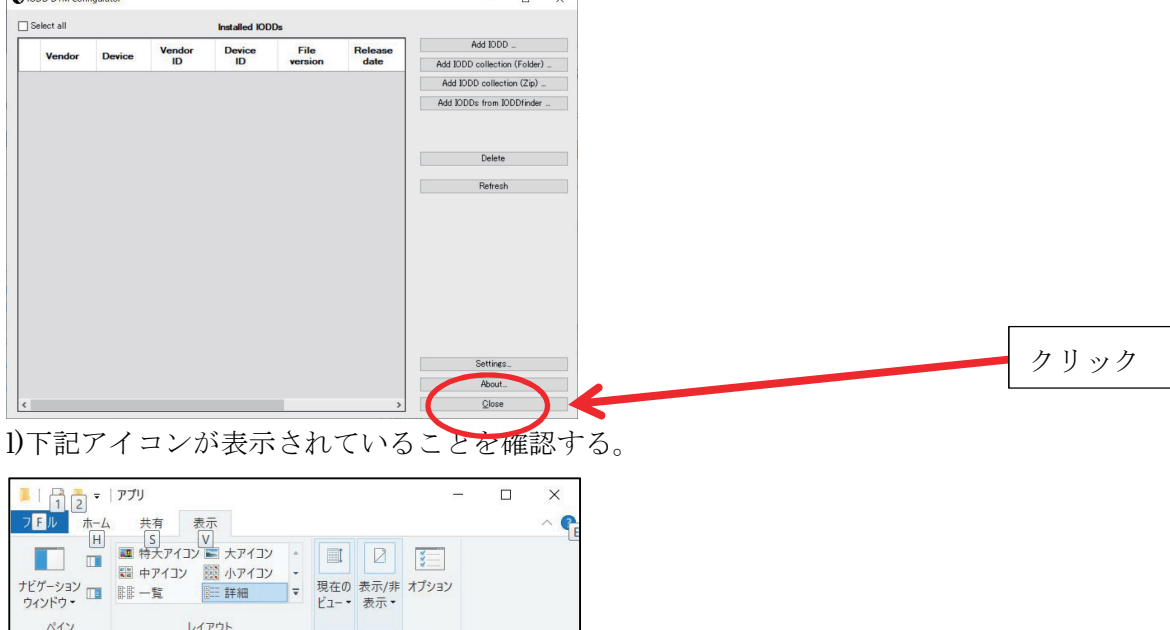

| ウィンドウ・ 🛄 🚆                            | - 12- 3-6 (C |       | Ea         | 表示・     |        |   |   |            |
|---------------------------------------|--------------|-------|------------|---------|--------|---|---|------------|
| ペイン                                   | レイア          | ウト    |            |         |        |   |   |            |
| ← → × ↑                               | 📕 > アプリ      |       |            |         | $\sim$ | Ö | Q | アプリの検      |
|                                       | ^            | 名前    |            | ^       |        |   |   | 更新日時       |
| 📌 クイック アクセ                            | ス            |       |            |         |        |   |   |            |
| デスクトップ                                | *            | PACTw | are 5.0    |         |        |   |   | 2020/01/09 |
|                                       |              | PACTW | are DC 5.0 | )       |        |   |   | 2020/01/09 |
| → → → → → → → → → → → → → → → → → → → |              | DIODD | DTM Confi  | gurator |        |   |   | 2020/01/09 |
| 三 ドキュメント                              | *            |       |            |         |        |   |   |            |
| ■ ピクチャ                                | *            |       |            |         |        |   |   |            |
| OneDrive                              |              |       |            |         |        |   |   |            |
| De De                                 |              |       |            |         |        |   |   |            |
| 🧊 3D オブジェク                            | 71-          |       |            |         |        |   |   |            |
| ダウンロード                                |              |       |            |         |        |   |   |            |
| 📰 デスクトップ                              | ~            | <     |            |         |        |   |   | >          |
|                                       |              |       |            |         |        |   |   |            |

3個の項目

| azbil                                                                                                    | 東 京 支 店 03-4233-7863                                     | つくば営業所 029-817-4755                       | 静岡営業所 054-272-5300                       |
|----------------------------------------------------------------------------------------------------|----------------------------------------------------------|-------------------------------------------|------------------------------------------|
|                                                                                                    | 北関東支店 048-600-3931                                       | 群馬営業所 027-310-3381                        | 神戸営業所 078-341-3581                       |
|                                                                                                    | 名古屋支店 052-218-5080                                       | 千葉営業所 043-246-6652                        | 兵庫営業所 079-456-1581                       |
| アズビルトレーディング株式会社         https://at.azbil.com/           本 〒105-0014 東京都港区芝 3-23-1 セレスティン芝三井ビルディング 8階 03-4233-7853 | 大阪支店06-7668-0023<br>広島支店082-568-6181<br>九州支店093-285-3751 | 神奈川営業所 046-400-3433<br>諏訪営業所 0266-71-1112 | 岡山営業所 086-460-0050<br>鳥栖営業所 0942-84-4331 |

※外観、仕様、価格等は製品改良のため予告なく変更することがあります。

230508-0000-1-AT